# 印刷管理システムを利用した印刷手順

# 目次

| 1. | 印刷を行う          | 1 |
|----|----------------|---|
| 2. | 学生証を忘れた場合の印刷手順 | 2 |
| 3. | 印刷物の削除方法       | 4 |

### 1. 印刷を行う

① 印刷プリンターを選択して印刷を行う

印刷画面でプリンター『S-PrintManager』を選択して、印刷ボタンを押してください

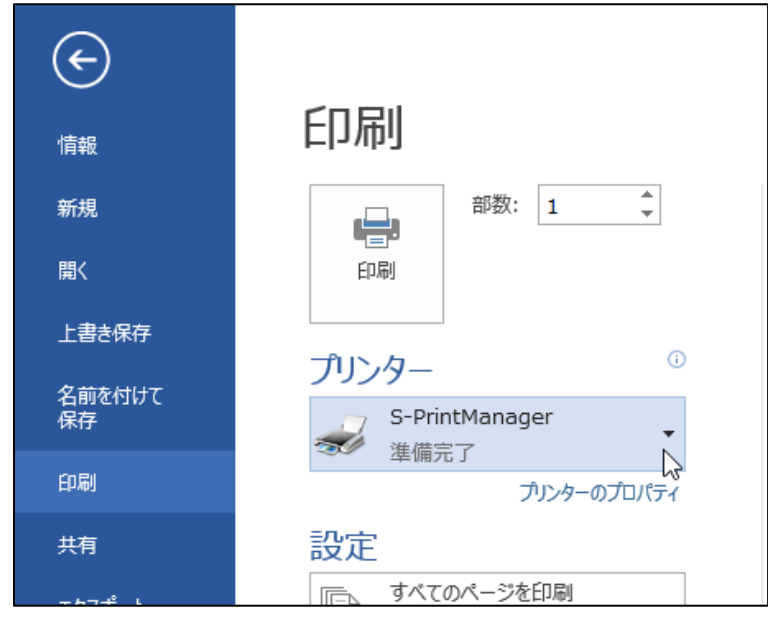

② 学生証をカードリーダーにざすと印刷が始まります。

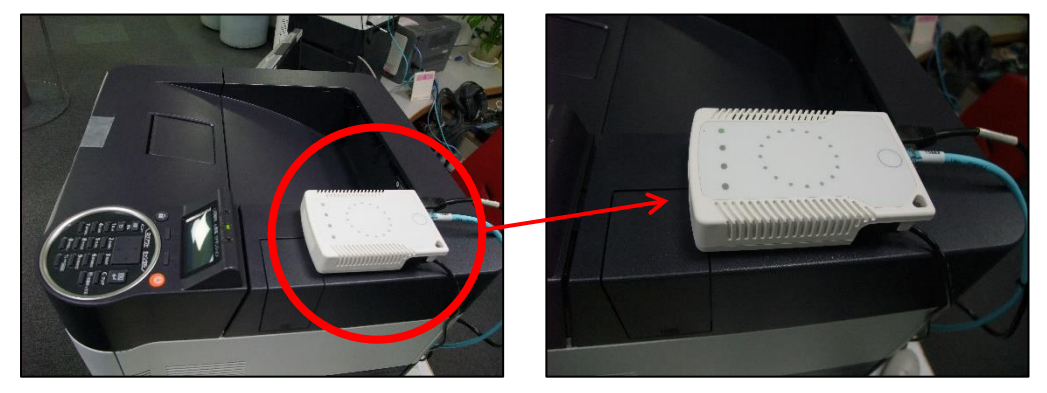

※モノクロ 片面印刷 1 枚につき 2 円ずつ消費されます。

※モノクロ 両面印刷1枚につき4円ずつ消費されます。

※パソコンで印刷ボタンを押してから、プリンターで印刷せずに12時間たつと自動的に印刷内容が削除されます。

印刷管理システムを利用した印刷手順は以上です

### 2. 学生証を忘れた場合の印刷手順

#### ① 印刷プリンターを選択して印刷を行う

印刷画面でプリンター『S-PrintManager』を選択して、印刷ボタンを押してください

| E              |                                 |
|----------------|---------------------------------|
| 情報             | 印刷                              |
| 新規             | 部数: 1 🗘                         |
| 聞く             | 印刷                              |
| 上書き保存          |                                 |
| 名前を付けて<br>保存   | フリンター<br>S-PrintManager<br>進備完了 |
| 印刷             | プリンターのプロパティ                     |
| 共有             | 設定                              |
| <i>てわて</i> ず し | □□□□ すべてのページを印刷                 |

#### ② 印刷管理システムにログインします

(パソコン) <u>https://apprn.mejiro.ac.jp:8090/ja/?mobile=0</u>

(モバイル) <u>https://apprn.mejiro.ac.jp:8090/ja/?mobile=1</u>

| KUDCER3 印刷管理システム                            |   |  |
|---------------------------------------------|---|--|
| 日本語 (日本)                                    | • |  |
| ユーザー名                                       |   |  |
| パスワード/PIN コード                               |   |  |
| <i>。</i> ー グィン                              |   |  |
| KYOCERA Net Manager 5.10.4 · <u>モバイルピュー</u> |   |  |

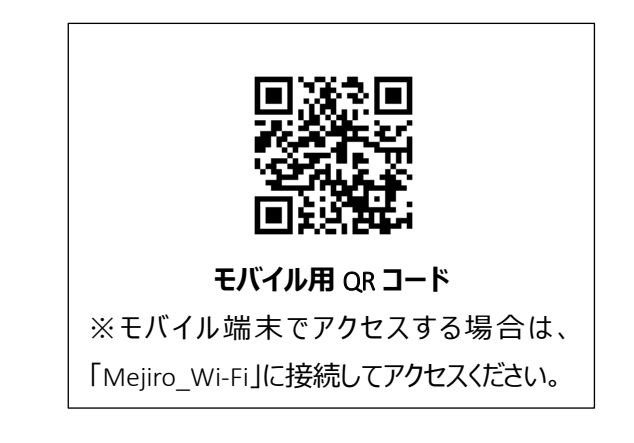

③ ホーム画面右上[ジョブ]内の「レディージョブ」をクリックします。右の数字が待機状態の枚数となります。

|                               | 印刷管理システム     |  |  |  |  |
|-------------------------------|--------------|--|--|--|--|
| ② 更新 ◎ ログアウト                  |              |  |  |  |  |
| クイック リンク: 📄 ジョブ 🤌 レポート 🛛 💥 設定 |              |  |  |  |  |
| ユーザー設定                        | ジョブ          |  |  |  |  |
| ユーザー名: 4044                   | レディージョブ: 2   |  |  |  |  |
| 名前: 4044                      | 停止されたジョブ: 0  |  |  |  |  |
| メール:                          | お気に入りのジョブ: 0 |  |  |  |  |
| デフォルト言語: -                    |              |  |  |  |  |
|                               |              |  |  |  |  |

- ④ 画面左側「マイジョブ」一覧から「レディー」が選択されていることを確認します。
- ⑤ 印刷待機中のジョブ一覧が表示されます。
- ⑥ 印刷したいジョブを選択しダブルクリック、または「アクション」の一覧から「編集」を選択します。

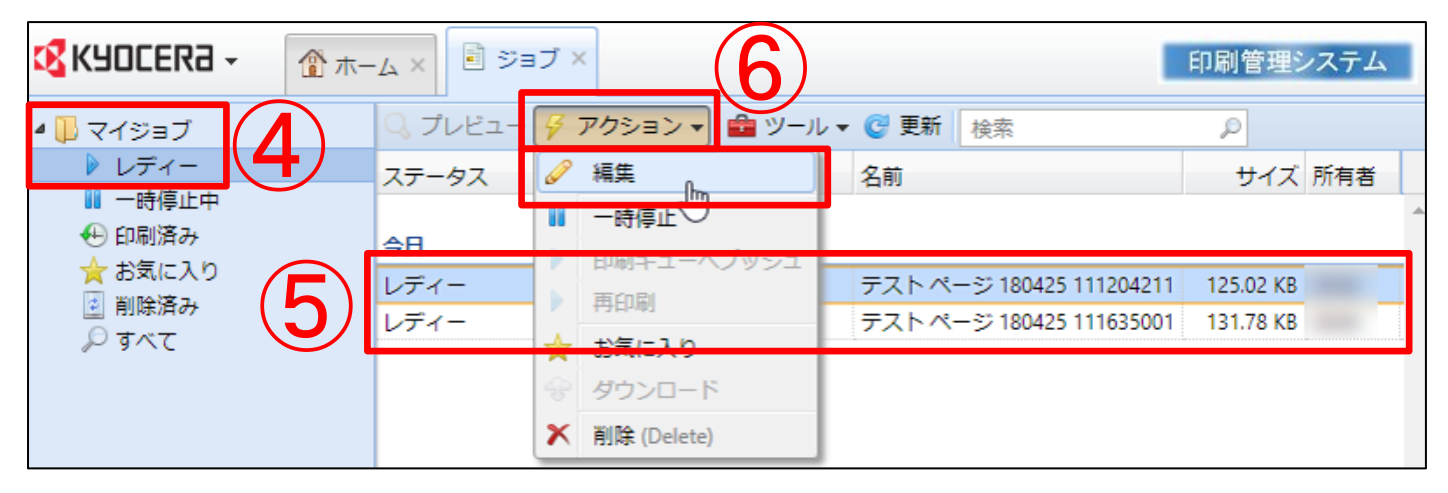

画面右側に編集画面が表示されます。

- ⑦ 「キュー」のドロップダウンリスト右側にある▼をクリックして、適切なキューを選択します。
- キューの選び方は下記のとおりです。

・新宿キャンパス1号館1階メディアプラザで印刷する場合・・・「S-PrintManager-MP1」もしくは「S-PrintManager-MP2」
 ・新宿キャンパス10号館2階ネットカフェで印刷する場合・・・「S-PrintManager-NC1」

⑧ 「保存」をクリックすると、⑦で選択した場所の印刷管理システム用のプリンターから印刷が開始されます。※同時に印刷した分のクレジットが消費されます。

| 📄 テストページ 180425 111204211 🛛 🗶 |                                 |   |  |
|-------------------------------|---------------------------------|---|--|
| 一般                            |                                 |   |  |
| 名前:                           | テストページ 180425 111204211         |   |  |
| 所有者:*                         | <u>\$</u> 4044                  | • |  |
| ≠⊐-:*                         | 📹 S-PrintManager                | Ŧ |  |
| プロジェクト:                       | 📹 S-PrintManager + Print&Follow |   |  |
| コンピューター:                      | 喕 S-PrintManager-MP1・ダイレクト      |   |  |
|                               | 👜 S-PrintManager-MP2・ダイレクト      |   |  |
| ステータス:                        | 🖮 S-PrintManager-NC1・ダイレクト      |   |  |
| 印刷日:                          | mrnq-iwa-1 • Print&Follow       | _ |  |
| 印刷者:                          | -                               |   |  |
| サイズ:                          | 125.02 KB                       |   |  |
| 白黒合計:                         | 1                               |   |  |
| カラー合計:                        | 0                               |   |  |
| コピー部数:                        | 1                               |   |  |
| 両面:                           | いいえ                             |   |  |
| 用紙形式:                         | Α4                              |   |  |
| プリンター言語:                      | PCL 6                           |   |  |
| 価格:                           | 2                               |   |  |
| 8                             | ✓ 保存 ★ キャンセル                    |   |  |

学生証を忘れた場合の印刷手順は以上です。

# 3. 印刷物の削除方法

- ① 学生証を忘れた場合の印刷手順⑤まで進みます。
- ② 印刷したいジョブを選択し、「アクション」の一覧から「削除」を選択します。

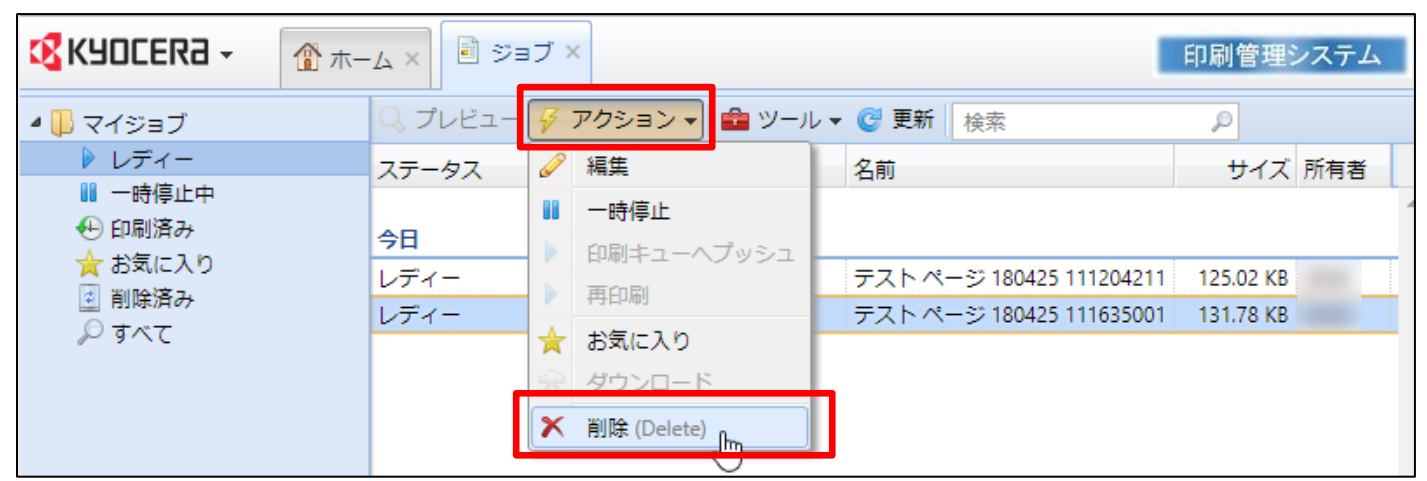

③ 「選択した項目を削除しますか?」と確認されるので、OKをクリックします。

| Webページからのメッセージ   |
|------------------|
| 建択した項目を削除しますか?   |
| ОК <b>+</b> 7211 |

印刷物の削除手順は以上です。